1. เปิดหน้า web browser พิมพ์ 192.168.1.1 ที่ address bar

ในช่อง username & password พิมพ์ admin

| Connect to                 | 192.16           | 58.1.1 ? 🛛                |
|----------------------------|------------------|---------------------------|
|                            |                  | E S                       |
| TP-LINK 300<br>Router TD-W | Mbps Wir<br>8968 | reless N USB ADSL2+ Modem |
| User name:                 | !                | 🖸 admin 🔽 🔽               |
| Password:                  | ,                | ****                      |
|                            | Β                | Remember my password      |
|                            |                  |                           |
|                            |                  | OK Cancel                 |

เลือก quick set up เลือกหัวข้อ adsl modem router mode กด next

|            | Choose Operation Mode:     |                        |                   |           |      |  |
|------------|----------------------------|------------------------|-------------------|-----------|------|--|
|            | ADSL Modem Router Mod      | le                     |                   |           |      |  |
|            | 🔘 3G Router Mode           |                        |                   |           |      |  |
|            | O Wireless Router Mode     |                        |                   |           |      |  |
|            |                            |                        |                   | Back      | Next |  |
| ตั้ง vpi = | 1                          |                        |                   |           |      |  |
| Vci = 32   |                            |                        |                   |           |      |  |
| กด next    |                            |                        |                   |           |      |  |
| Qu         | ck Setup - DSL             |                        |                   |           |      |  |
|            |                            |                        |                   |           |      |  |
|            |                            | rovided by your ISP(in | iternet Service F | rovider). |      |  |
|            | Please enter the VPI/VCI p |                        |                   |           |      |  |
|            | Please enter the VPI/VCI p |                        | VPI:              | 8 (0-2    | :55) |  |

4. เลือก pppoe กด next

| Please select the connection type provided by your ISP.                                         |
|-------------------------------------------------------------------------------------------------|
| • PPPoE (Require a username and password, PPP over Ethernet)                                    |
| PPPoA (Require a username and password, PPP over ATM)                                           |
| O Dynamic IP (Get dynamic IP from ISP, also called IPoE Dynamic IP)                             |
| Static IP (Manually set the static IP address provided by your ISP, also called IPoE Static IP) |
| IPoA (Manually set the static IP address provided by your ISP, also called IP Over ATM)         |
| O Bridge (Dial up from the single computer or router)                                           |

5. ใส่ u/p ที่หน้าสผ.อย่าลืมช่อง confirm password ใส่ password อีกครั้งหนึ่งให้เหมือนเดิมแล้วกด next

|   | Quick Setup - PPPoE                                                                                                    |  |  |
|---|----------------------------------------------------------------------------------------------------|--|--|
|   | Please enter ADSL Username and Password. If you forget them, please consult your ISP.                                                                                   |  |  |
|   | Username:                                                                                                    |  |  |
|   | Password:                                                                                                    |  |  |
|   | Confirm password:                                                                                                    |  |  |
|   | Back Next                                                                                                    |  |  |
|   |                                                                                                    |  |  |
|   | ายงานเมต่องเลยากาต next เตเลย                                                                                                    |  |  |
|   | Quick Setup - 3G                                                                                                    |  |  |
|   | Enable 3G as a backup solution for Internet access                                                                                                    |  |  |
|   | 3G can be set as a backup internet access method. If you don't want to configure 3G settings now, just click the Next button and go ahead. Otherwise, you can enable 3G |  |  |
|   |                                                                                                    |  |  |
|   | Back Next                                                                                                    |  |  |
| 1 | Wireless : enable                                                                                                    |  |  |
| , | Wireless network name : ชื่อไวร์เลสให้ลูกค้าตั้ง                                                                                                    |  |  |
|   | -<br>Region - united states                                                                                                    |  |  |
|   |                                                                                                    |  |  |
| ( | Channel : ตวเลขอะเรก เด                                                                                                    |  |  |
|   | Security : wpa (ຫັວແຈກ)                                                                                                    |  |  |
|   | : password ให้ลูกค้าตั้ง 8-64 ตัว (ตัวเลข 0-9, ตัวอักษร a-z)                                                                                                    |  |  |
| i | กด next                                                                                                    |  |  |

| Wireless:              | 💿 Enable 🔘 Disable                                                                    |
|------------------------|---------------------------------------------------------------------------------------|
| Wireless Network Name: | TP-LINK_556677 (Also called SSID)                                                     |
| Region:                | United States 🛛 🔽                                                                     |
| Channel:               | Auto 👻                                                                                |
| Mode:                  | 11bgn mixed 🔽                                                                         |
| Security.              |                                                                                       |
| Security:              | WPD_PSK/WPD2-PSK (Recommended)                                                        |
|                        | Password                                                                              |
|                        | (Enter ASCII characters between 8 and 63 or Hexadecimal characters between 8 and 64.) |
| 0                      | Disable Wireless Security                                                             |

## 8. กด save

Quick Setup - Confirm

The Quick Setup is completed. Please confirm all the parameters below. Click BACK button to modify or click SA/E button to save your configuration.

| Parameters Summary:          |                  |
|------------------------------|------------------|
| DSL PVC:                     | 8/35             |
| Connection Type:             | PPPoE            |
| Username:                    | 123              |
| Password:                    | ***              |
| 3G Backup:                   | Disabled         |
| Location:                    | USA              |
| ISP:                         | AT&T             |
| Authentication Type:         | AUTO_AUTH        |
| Dial Number:                 | *99#             |
| APN:                         | WAP.CINGULAR     |
| PPP3G Username:              | WAP@CINGULAR.COM |
| PPP3G passwd:                | CINGULAR1        |
| Wireless:                    | Enabled          |
| Wireless Network Name(SSID): | TP-LINK_556877   |
| Region:                      | United States    |
| Channel:                     | Auto             |
| Mode:                        | 11bgn mixed      |
| Security:                    | Disabled         |
|                              |                  |
|                              |                  |
|                              | Back Save        |

## 9. กด finish

| Setup Status:                                                                                                    |                                                                                |
|----------------------------------------------------------------------------------------------------|--------------------------------------------------------------------------------|
| Operation Mode Configuring:                                                                                          | Success                                                                        |
| WAN Connection Configuring:                                                                                          | Success                                                                        |
| 3G Connection Configuring:                                                                                           | Success                                                                        |
| Gateway and DNS Configuring:                                                                                         | Success                                                                        |
| Wi-Fi Configuring:                                                                                                   | Success                                                                        |
| Quick Setup has completed. Please click FINISH button to                                                             | exit.                                                                          |
| Note: If the Modern Router still can not connect to the Interr<br>connection type and mode on the WAN Settings page. | net, please click "Network > WAN Settings" menu on the left to confirm the WAN |